31.8.-3.9.2015 in Nürnberg

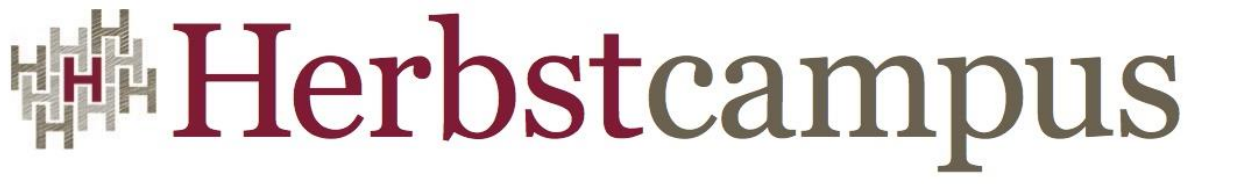

Wissenstransfer par excellence

# Wer hat an der Uhr gedreht?

#### App-Entwicklung für Android Wear

# Thomas Künneth, M.A.

MATHEMA Software GmbH

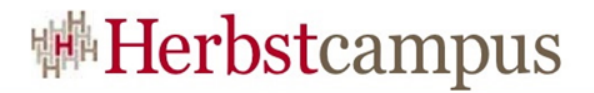

## Über mich

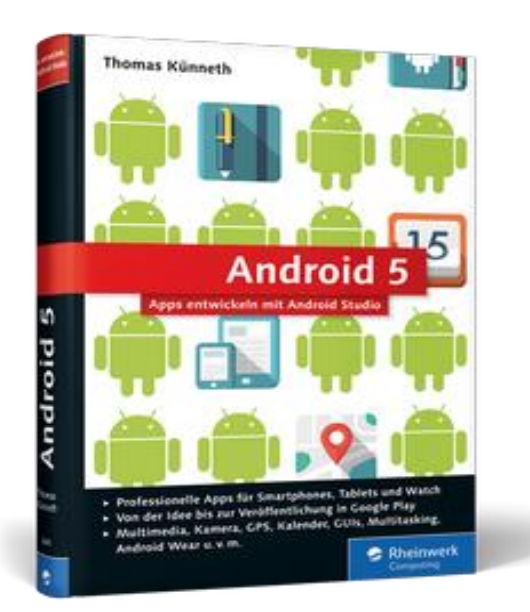

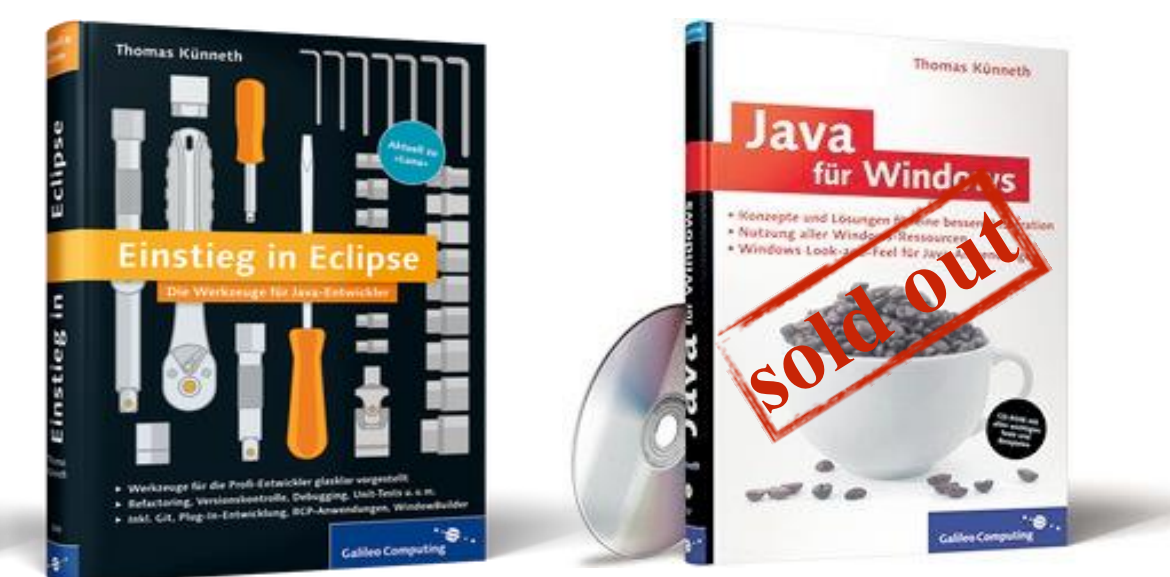

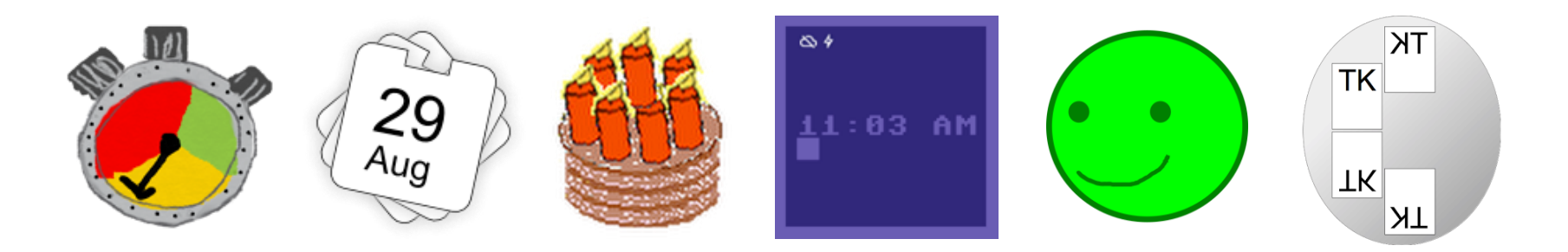

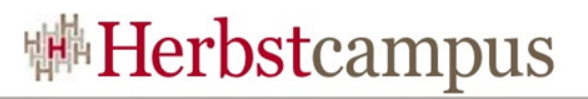

#### Was ist Android Wear?

- Android-Version speziell für Smartwatches und ggf. weitere Wearables (aktuell: 5.1.1)
- wurde am 18. März 2014 <u>angekündigt</u> (einschl. Entwickler-Vorschauversion)
- am 25. Juni 2014 wurden auf der Google I/O die Geräte Samsung Gear Live und LG G Watch vorgestellt und konnten im Play Store vorbestellt werden
- Mitte 2015 ca. 10 Modelle verfügbar

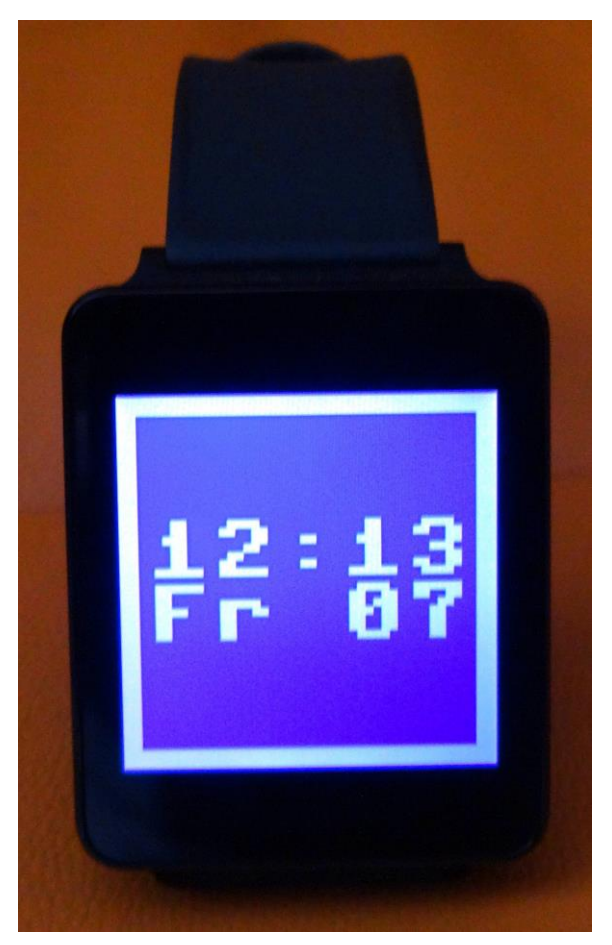

Foto © Thomas Künneth

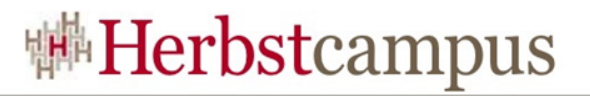

#### Merkmale

- Steuerung über Spracherkennung, Wischgesten und Handbewegungen
- je nach Modell unterschiedlich viele Sensoren (z. B. Schrittzähler, Messung der Herzfrequenz, Kompass, Gyroskop)
- Vibrationsmotor (wird z. B. für Benachrichtigungen genutzt)
- unterstützt unterschiedliche Anzeigegrößen und Gehäuseformen
- derzeit kein Lautsprecher
- derzeit keine Telefoniefunktionen

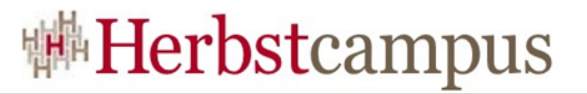

#### Nutzungsvoraussetzungen unter iOS

- Support von iOS wurde am 31.08.2015 angekündigt
- für iPhone 5, 5c, 5s, 6, 6 Plus
- iOS 8.2 oder neuer
- offiziell werden nur aktuelle Uhrenmodelle unterstützt
- es scheinen aber auch ältere verwendet werden zu können
- Companion App aus App Store

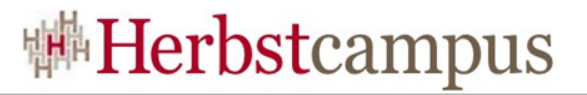

#### Nutzungsvoraussetzungen unter Android

- benötigt Smartphone oder Tablet mit Android 4.3 oder aktueller
- Verbindung über Bluetooth LE und WI-FI
- Companion App aus Google Play

## Companion App

- Verbindungen verwalten
- Bestimmte Geräteeinstellungen
- Aktionen Apps zuweisen
- Uhr-Screenshots erstellen
- Welche Funktionen die App unter iOS bietet, ist derzeit (Stand 01.09.2015) noch nicht ganz klar

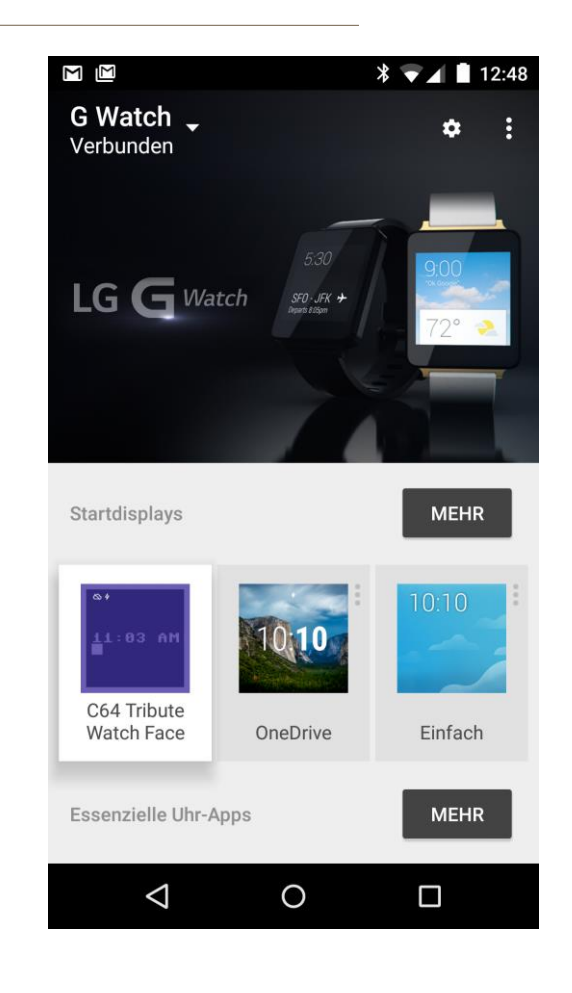

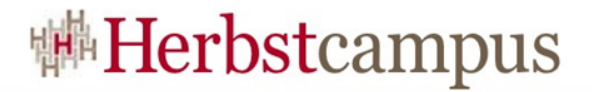

#### Anhängsel

#### Permanenter Betrieb ohne Smartphone/Tablet und Companion App derzeit nicht praktikabel

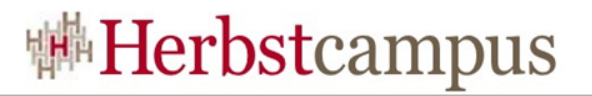

#### Benutzeroberfläche

- Üblicherweise zeigt die Smartwatch das änderbare Zifferblatt (Startdisplay)
- Es kann von einem so genannten Kontextstrom ganz oder teilweise verdeckt werden
- Das Verhalten der Uhr kann durch Wischen vom oberen Bildschirmrand nach unten konfiguriert werden
  - Anzuzeigende Benachrichtigungen
  - Kinomodus
  - Sonnenlicht-Modus
- Antippen öffnet mehrseitigen Anwendungsstarter

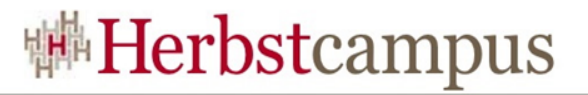

#### Benutzeroberfläche (Screenshots)

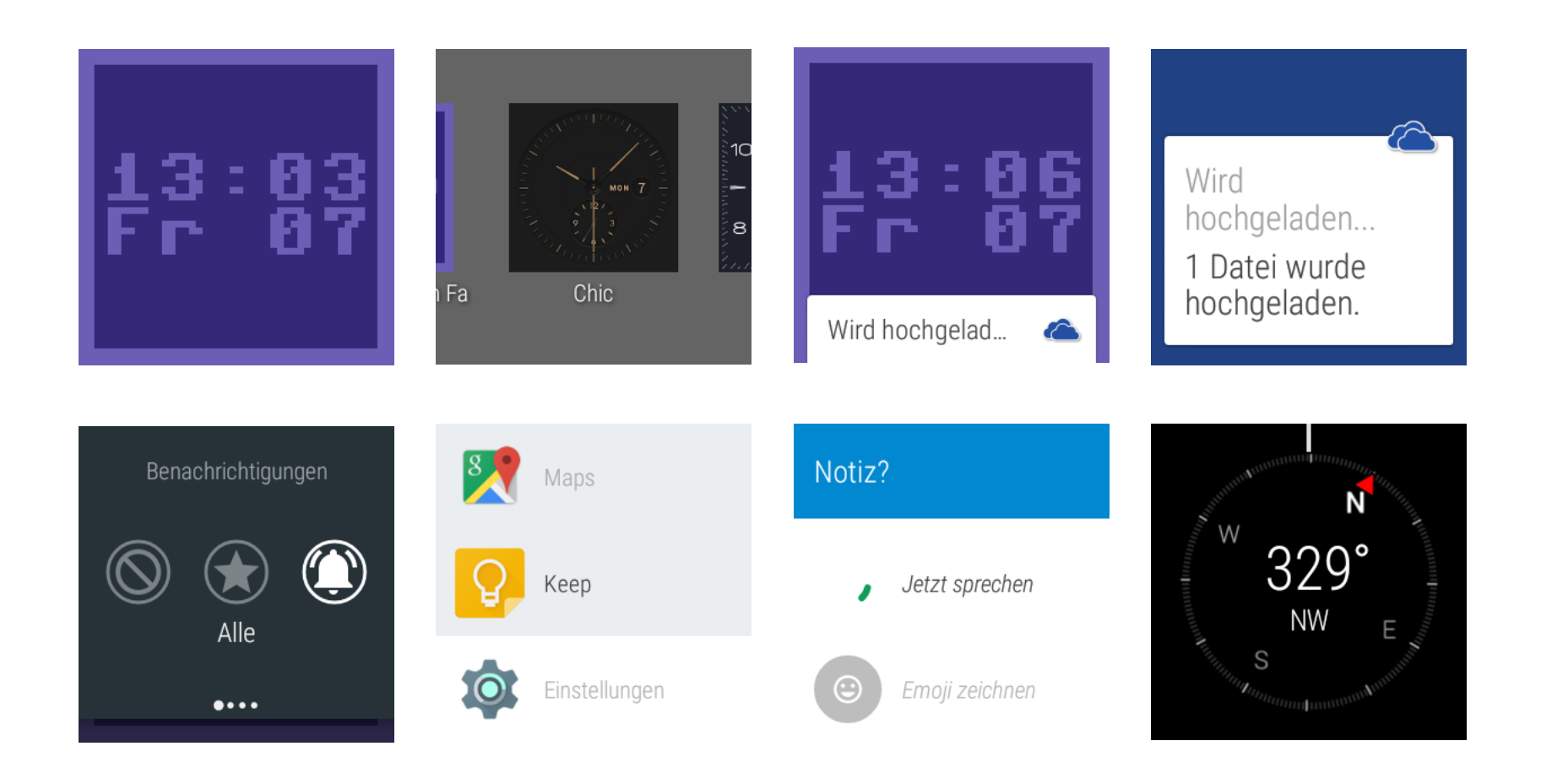

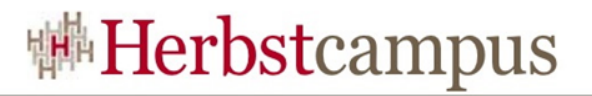

#### Der Kontextstrom

- vertikal verlaufende Liste von Karten im Stil von Google Now
- Benutzer blättert mit Wischgesten oder Armbewegungen
- stets ein Element sichtbar
  - eine Karte
  - Kartenstapel
- Karten können aus mehreren Seiten bestehen

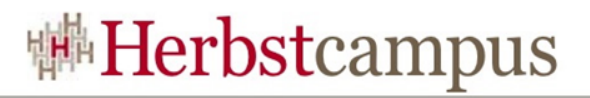

#### Sprachsteuerung

- Start der Interaktion mit "Ok Google"
  - Navigiere zu Flughafen Nürnberg
  - Meine Schritte anzeigen
  - Notiz schreiben Folien für Vortrag fertigstellen
  - Einstellungen öffnen
- Üblicherweise erscheinen nach dem Sprachkommando Karten, mit denen sich die ausgelöste Aktion steuern oder abbrechen lässt

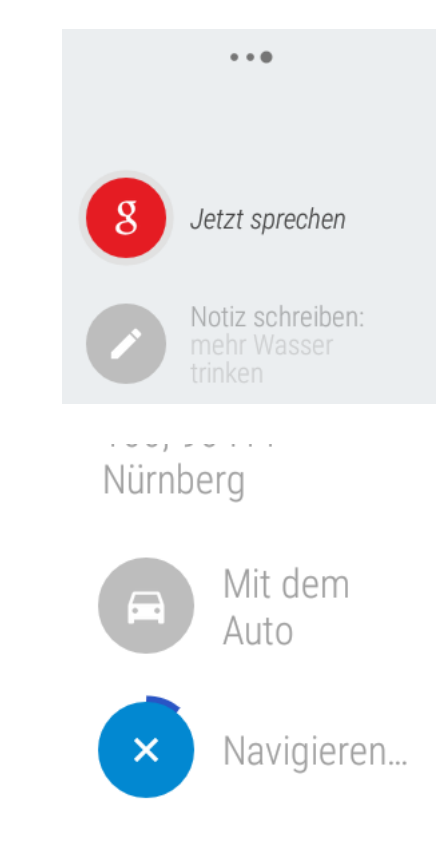

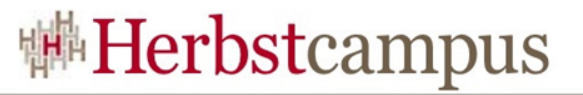

#### Für Android Wear entwickeln (1/3)

Karten in den Kontextstrom einspeisen

- Karten werden auf dem Smartphone/Tablet erzeugt
- Können spezielle Erweiterungen für Wearables enthalten

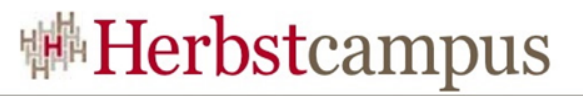

#### Für Android Wear entwickeln (2/3)

#### Wearable Apps

- werden auf der Smartwatch ausgeführt
- können auf Gerätefunktionen zugreifen
- können mit Smartphone/Tablet kommunizieren
- werden über den Play Store bezogen

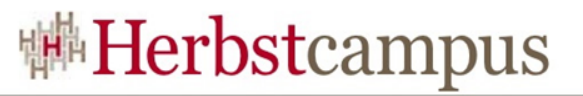

#### Für Android Wear entwickeln (3/3)

Zifferblätter (Startdisplays)

- werden auf der Smartwatch ausgeführt
- können mit Smartphone/Tablet kommunizieren, um beispielsweise Einstellungen zu speichern
- werden über den Play Store bezogen
- Spezialform einer "Wearable App"

#### Voraussetzungen für das Entwickeln

- Java JDK, Android Studio und Android SDK
- für die Entwicklung eingerichtetes Smartphone oder Tablet (Developer-Optionen, USB-Debugging)
- mit dem Gerät verbundene Smartwatch oder konfigurierter Wear Emulator
- Alternativ: über USB angeschlossene Smartwatch
- Tipp: Java-bin-Verzeichnis und Android SDK-Verzeichnisse tools und platform-tools durch Erweitern der Umgebungsvariablen PATH verfügbar machen
- derzeit nicht offiziell unterstützt: emuliertes Smartphone/Tablet und emulierte Smartwatch

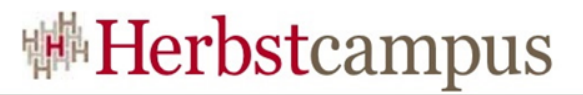

#### Beispiel: NotificationDemo

- läuft auf Tablet/Smartphone
- zeigt Benachrichtigungen auch auf der Smartwatch
- hat spezielle Erweiterungen f
  ür Wearables eingebaut:
  - kann zusätzliche Seite anzeigen
  - kann Spracheingaben entgegen nehmen

NotificationDemo

Test

- alternativ: Liste mit Optionen
- Auswahl wird an App gesendet

| Test   Laufend   Jusätzliche Seite anzeigen   LOSI                                           | 🎽 🛳 🏺           | *              | ▫▫▼◢। | 16:24 |
|----------------------------------------------------------------------------------------------|-----------------|----------------|-------|-------|
| Test <ul> <li>Lokal</li> <li>zusätzliche Seite anzeigen</li> </ul>                           | Notification    | )emo           |       |       |
| <ul> <li>Laufend</li> <li>Lokal</li> <li>zusätzliche Seite anzeigen</li> <li>LOS!</li> </ul> | Test            |                |       |       |
| Losal                                                                                        | Laufend         |                |       |       |
| usätzliche Seite anzeigen         LOS!                                                       | Lokal           |                |       |       |
|                                                                                              | 🗌 zusätzliche S | Seite anzeigen |       |       |
|                                                                                              |                 | LOS!           |       |       |
|                                                                                              |                 |                |       |       |
|                                                                                              |                 |                |       |       |
|                                                                                              |                 |                |       |       |
| 1 0 -                                                                                        |                 |                |       |       |
|                                                                                              |                 |                |       |       |
| √ 0 _□                                                                                       |                 |                |       |       |
| <u>л о - п</u>                                                                               |                 |                |       |       |
| a o <u>-</u>                                                                                 |                 |                |       |       |
| <u>л о п</u>                                                                                 |                 |                |       |       |
|                                                                                              | $\triangleleft$ | 0              |       |       |

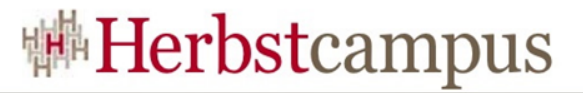

#### Simulierte Smartwatch konfigurieren...

|      | )               |                   |                         |             | Android Virtual De | evice Manager |                              |              |
|------|-----------------|-------------------|-------------------------|-------------|--------------------|---------------|------------------------------|--------------|
| Å    | You             | r Virtua<br>• • • | Devices                 |             | Virtual Device C   | onfiguration  |                              |              |
| Type | Name<br>Android |                   | elect Hardware          |             |                    |               |                              | <b>*</b> / * |
|      | Nexus (         | Category          | Q Name 🔻                | Size        | Resolution         | Density       | Android Wear Round           | • • •        |
|      |                 | TV                | Android Wear Square     | 1,65"       | 280×280            | hdpi          |                              |              |
|      |                 | Phone             | Android Wear Square     | 1,65"       | 320x320            | hdpi          | 400px Size: small            |              |
|      |                 | Wear              | Android Wear Round Chin | 1,65"       | 290x320            | tvdpi         | Ratio: long<br>Density: hdpi |              |
|      |                 | Tablet            | Android Wear Round      | 1,65"       | 320x320            | hdpi          | 1.55" 400mx                  |              |
|      |                 |                   | Android Wear Round      | 1,65"       | 400x400            | hdpi          | 1,03                         |              |
|      |                 |                   |                         |             |                    |               |                              |              |
|      |                 |                   |                         |             |                    |               |                              |              |
|      |                 |                   |                         |             |                    |               |                              |              |
|      |                 |                   |                         |             |                    |               |                              |              |
|      |                 |                   |                         |             |                    |               |                              |              |
|      |                 | New Hard          | Import Hardwa           | re Profiles |                    |               | (5) Clone Device             |              |
|      |                 |                   |                         |             |                    |               |                              |              |
|      |                 |                   |                         |             |                    |               | Cancel Previous Next Finish  |              |
|      |                 | Device            |                         |             |                    |               |                              |              |
| + Ci | reate Virtual   | Device            |                         |             |                    |               |                              | <u>S</u>     |

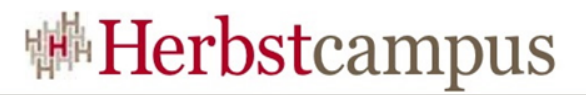

#### ...und starten

- Wearable-Emulator starten
- in Companion auf Smartphone/Tablet App Verbindung mit neuer Uhr, Pairing mit Emulator
- in Android Studio adb -d forward tcp:5601 tcp:5601

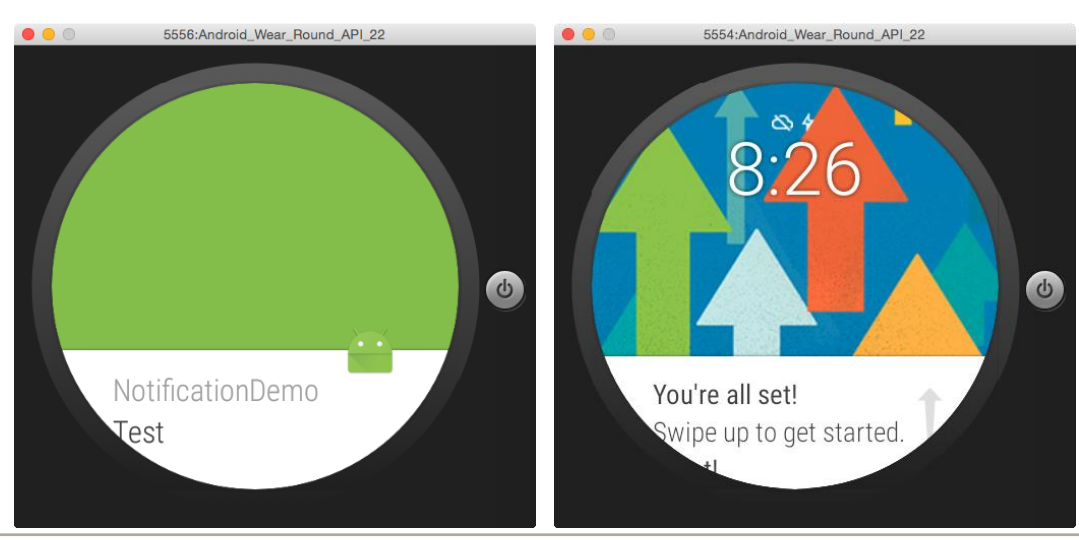

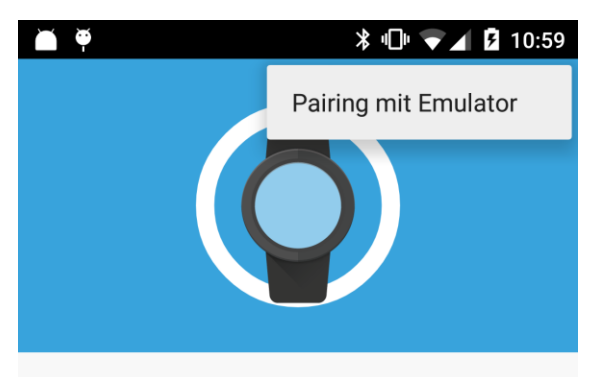

#### Pairing mit Uhr

Rufen Sie den Code auf der Uhr durch Wischen ab. Tippen Sie dann in der Liste unten auf diesen Code.

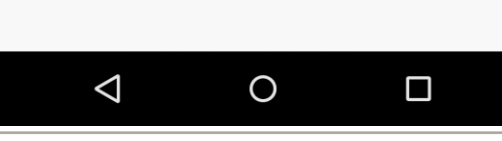

Herbstcampus 2015 – Wer hat an der Uhr gedreht?

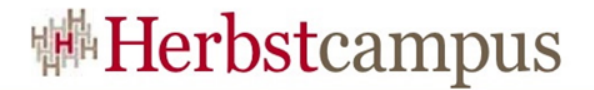

#### Live-Demo

# NotificationDemo

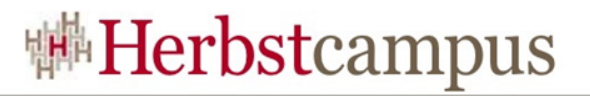

#### Emulator-Wehwehchen

- Touch-Gesten wirken "fummelig"
- Spracheingabe funktioniert nicht; Tastatur als Ersatz nicht überall wirksam
- gelegentlich Hänger in der Kommunikation (Benachrichtigungen werden nicht mehr zugestellt): hier hilft adb kill-server, adb start-server

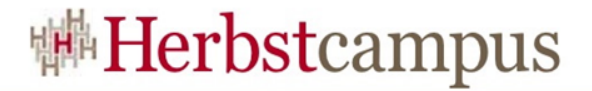

#### Wie wird's gemacht?

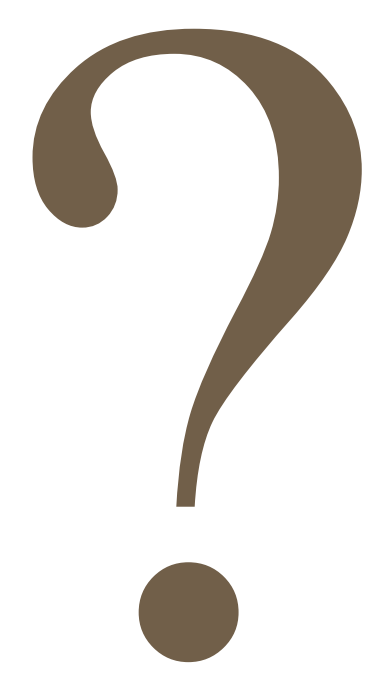

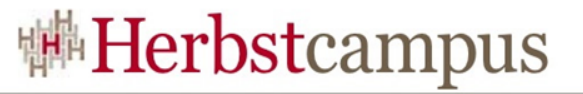

#### Wichtig: Support-Bibliothek nutzen

```
dependencies {
    compile fileTree(dir: 'libs', include: ['*.jar'])
    compile "com.android.support:support-v4:22.0.0+"
}
Modul-spezifisches build.gradle
```

```
import android.support.v4.app.NotificationCompat;
import android.support.v4.app.NotificationManagerCompat;
import android.support.v4.app.RemoteInput;
```

•••

NotificationDemoActivity.java

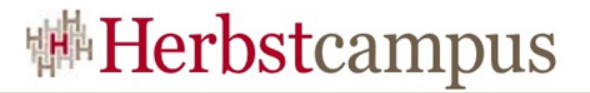

#### Einfache Benachrichtigungen bauen...

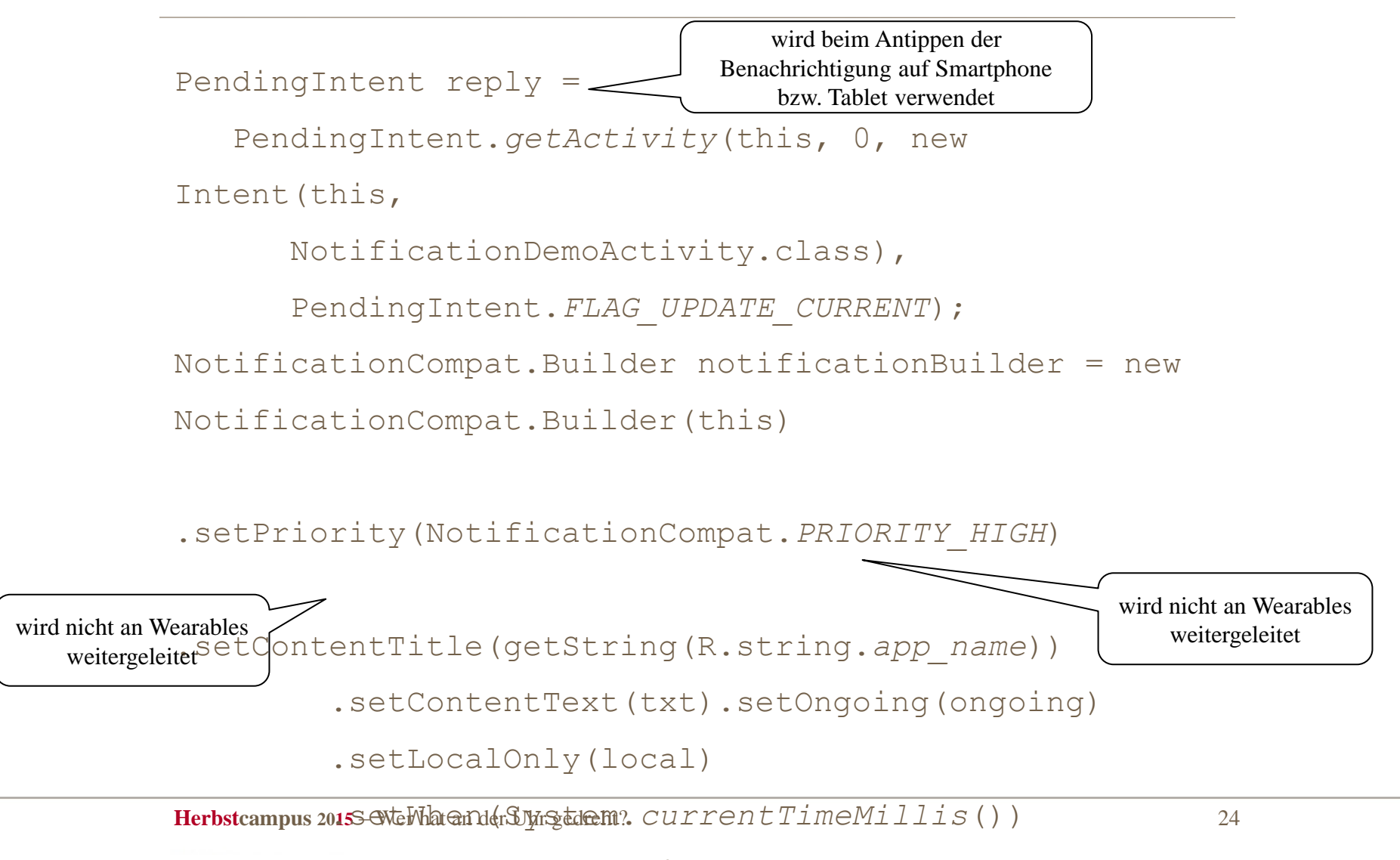

setSmallIcon (R minman *ic launcher*)

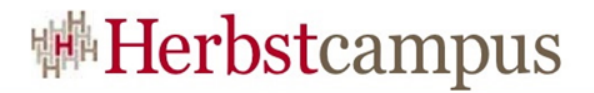

#### ... und anzeigen

NotificationManagerCompat notificationManager =
 NotificationManagerCompat.from(
 NotificationDemoActivity.this);
notificationManager.notify(NOTIFICATION\_ID,
notificationBuilder.build());

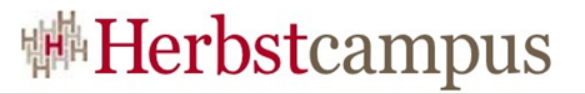

#### Für Wearables: Seite hinzufügen...

NotificationCompat.WearableExtender extender = new NotificationCompat.WearableExtender();

• • •

extender.addPage(createSecondPage(txt));

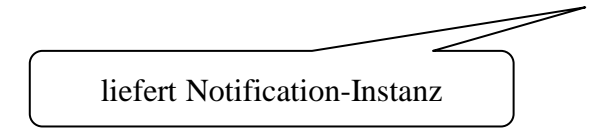

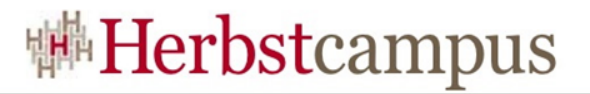

#### ... und zusammensetzen

```
private Notification createSecondPage(String txt) {
  StringBuilder sb = new StringBuilder();
  for (int i = 0; i < 20; i++) {
    if (sb.length() > 0) { sb.append(' '); }
      sb.append(txt);
  }
  NotificationCompat.BigTextStyle secondPageStyle =
    new NotificationCompat.BigTextStyle();
  secondPageStyle.setBigContentTitle(getString(R.string.page2))
                 .bigText(sb.toString());
    return new NotificationCompat.Builder(this)
                 .setStyle(secondPageStyle).build();
```

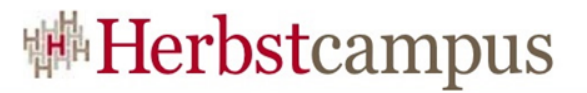

#### Sprachsteuerung konfigurieren

. . . extender.addAction(createVoiceReplyAction(reply)); . . . private NotificationCompat.Action createVoiceReplyAction(PendingIntent pendingIntent) { String replyLabel = getString(R.string.reply); String[] choices = getResources().getStringArray(R.array.choices); RemoteInput remoteInput = new RemoteInput.Builder(EXTRA VOICE REPLY) .setLabel(replyLabel).setChoices(choices).build(); return new NotificationCompat.Action.Builder(R.mipmap.ic launcher, getString(R.string.app name), pendingIntent) .addRemoteInput(remoteInput).build();

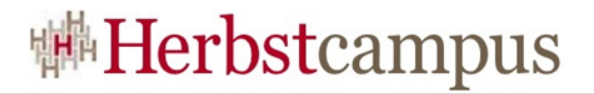

#### Auswahltexte

```
<?xml version="1.0" encoding="utf-8"?>
```

<resources>

```
<string-array name="choices">
```

```
<item>Antwort #1</item>
```

```
<item>Antwort #2</item>
```

```
<item>Antwort #3</item>
```

```
</string-array>
```

```
</resources>
```

```
choices.xml
```

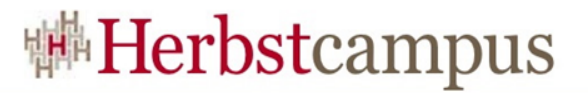

#### Übertragenen Text auslesen

```
Intent intent = getIntent();
if (intent != null) {
    CharSequence text = getMessageText(intent);
    if (text != null) { edittext.setText(text); }
. . .
private CharSequence getMessageText(Intent intent) {
    Bundle remoteInput = RemoteInput.getResultsFromIntent(intent);
    if (remoteInput != null) {
        return remoteInput.getCharSequence(EXTRA VOICE REPLY);
    return null;
```

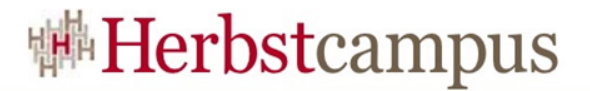

#### Echte Android Wear-Apps

|                                                                     | Create New Project                                                                                                    |
|---------------------------------------------------------------------|----------------------------------------------------------------------------------------------------|
| Target Android Devi                                                 | ces                                                                                                    |
| Select the form factors your app w                                  | vill run on                                                                                                    |
| Different platforms may require separate SDKs                       |                                                                                                    |
| ☑ Phone and Tablet                                                  |                                                                                                    |
| Minimum SDK                                                         | API 22: Android 5.1 (Lollipop)                                                                                                    |
| Häkchen muss gesetzt sein.<br>Tipp: Minimum SDK kann niedriger sein | Lower API levels target more devices, but have fewer features available. By targeting API 22 and later, your app will run on < 1% of the devices that are active on the Google Play Store.<br>Help me choose |
| 🧹 Wear                                                              |                                                                                                    |
| Minimum SDK                                                         | API 22: Android 5.1 (Lollipop)                                                                                                    |
| Häkchen muss gesetzt sein                                           | API 21: Android 5.0 (Lollipop)                                                                                                    |
| C Android Auto                                                      |                                                                                                    |
| Class                                                               |                                                                                                    |
| Minimum SDK                                                         | MNC: Android M (Preview)                                                                                                    |
|                                                                     |                                                                                                    |
|                                                                     | Cancel Previous Next Finish                                                                                                    |

#### Teil für Smartphone/Tablet konfigurieren

|                      |                               | Create New Project           |                     |                            |
|----------------------|-------------------------------|------------------------------|---------------------|----------------------------|
| Add an activ         | ity to Mobile                 |                              |                     |                            |
| Add No Activity      | Blank Activity                | Blank Activity with Eragment | Fullscreen Activity | Google AdMob Ads Activity  |
|                      |                               |                              |                     |                            |
| Google Maps Activity | Google Play Services Activity | Login Activity               | Master/Detail Flow  | Navigation Drawer Activity |
|                      |                               |                              | Cancel Previou      | s Next Finish              |

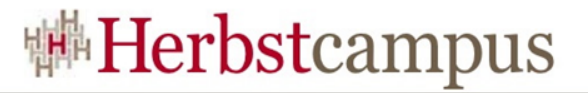

#### Teil für Wearable konfigurieren (1/2)

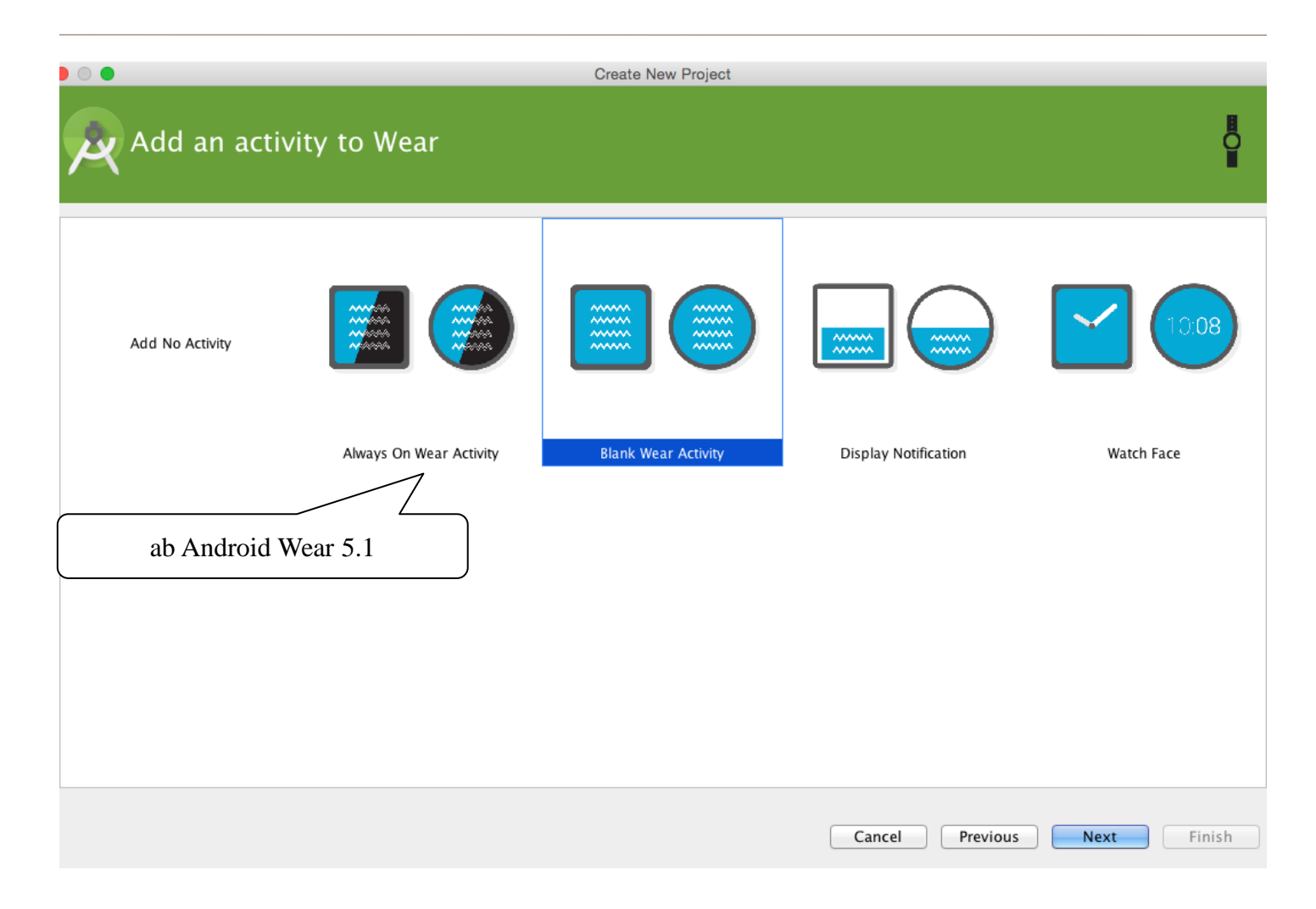

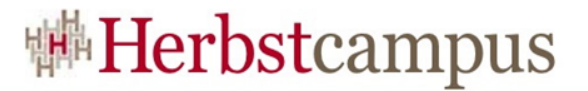

#### Teil für Wearable konfigurieren (2/2)

|                                                                                         | Create New Project                                                                   |                                                                                      |  |
|-----------------------------------------------------------------------------------------|--------------------------------------------------------------------------------------|--------------------------------------------------------------------------------------|--|
| Customize                                                                               | the Activity                                                                         | <b>₿</b>                                                                             |  |
|                                                                                         | Creates a blank activity for<br>Activity Name:<br>Layout Name:<br>Round Layout Name: | Android Wear          MainActivity         activity_main         round_activity_main |  |
| Blank Wear Activity                                                                     | Rectangular Layout Name:                                                             | rect_activity_main                                                                   |  |
| The name of the activity class to create           Cancel         Previous         Next |                                                                                      |                                                                                      |  |

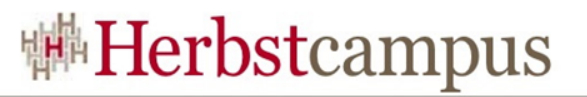

#### Module in Android Studio

- In einem Android Studio-Hauptfenster wird stets ein Projekt bearbeitet
- Module bilden eine Art "Unterprojekt"
- können helfen, Android Apps zu strukturieren
- jedes Modul hat eine eigene build.gradle-Datei
- ,,klassische" Android Apps bestehen aus dem Modul ,,app"
- wird üblicherweise durch den Projektassistenten oder im Rahmen einer Migration erzeugt

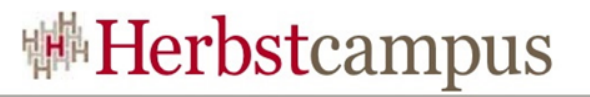

#### Android Wear-Projekte sind anders

- bestehen aus zwei Modulen, "mobile" und "wear"
- "mobile" repräsentiert eine auf Smartphone/Tablet ausgeführte App
- es kann sich um eine Rumpf-App handeln: es muss keine Activity vorhanden sein
- "wear" repräsentiert Wearable Apps

Wozu braucht man dann den "mobile"-Zweig?

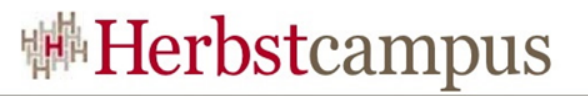

#### Wearable Apps fahren Trittbrett

- keine Store-App auf der Smartwatch (Formfaktor, Speicher, Rechenpower, Internet-Anbindung, ...)
- Wearable Apps werden mit dem Smartphone/Tablet in Google Play heruntergeladen und automatisch auf die Uhr kopiert
- Deinstallation ebenfalls über Smartphone/Tablet
- viele Wearable Apps *brauchen* eine Begleit-App auf dem Smartphone

#### Projektstruktur (mobile)

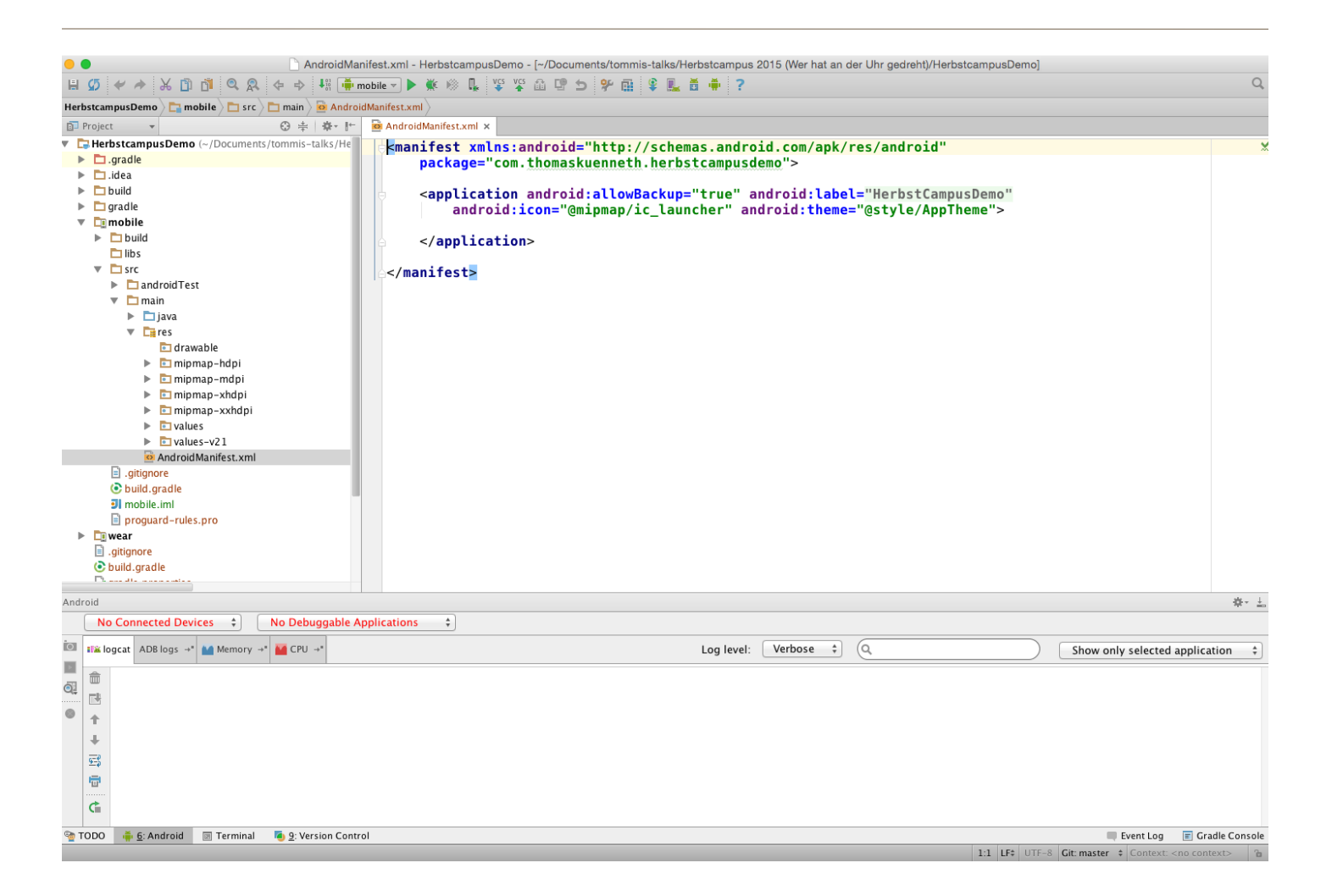

#### Projektstruktur (wear)

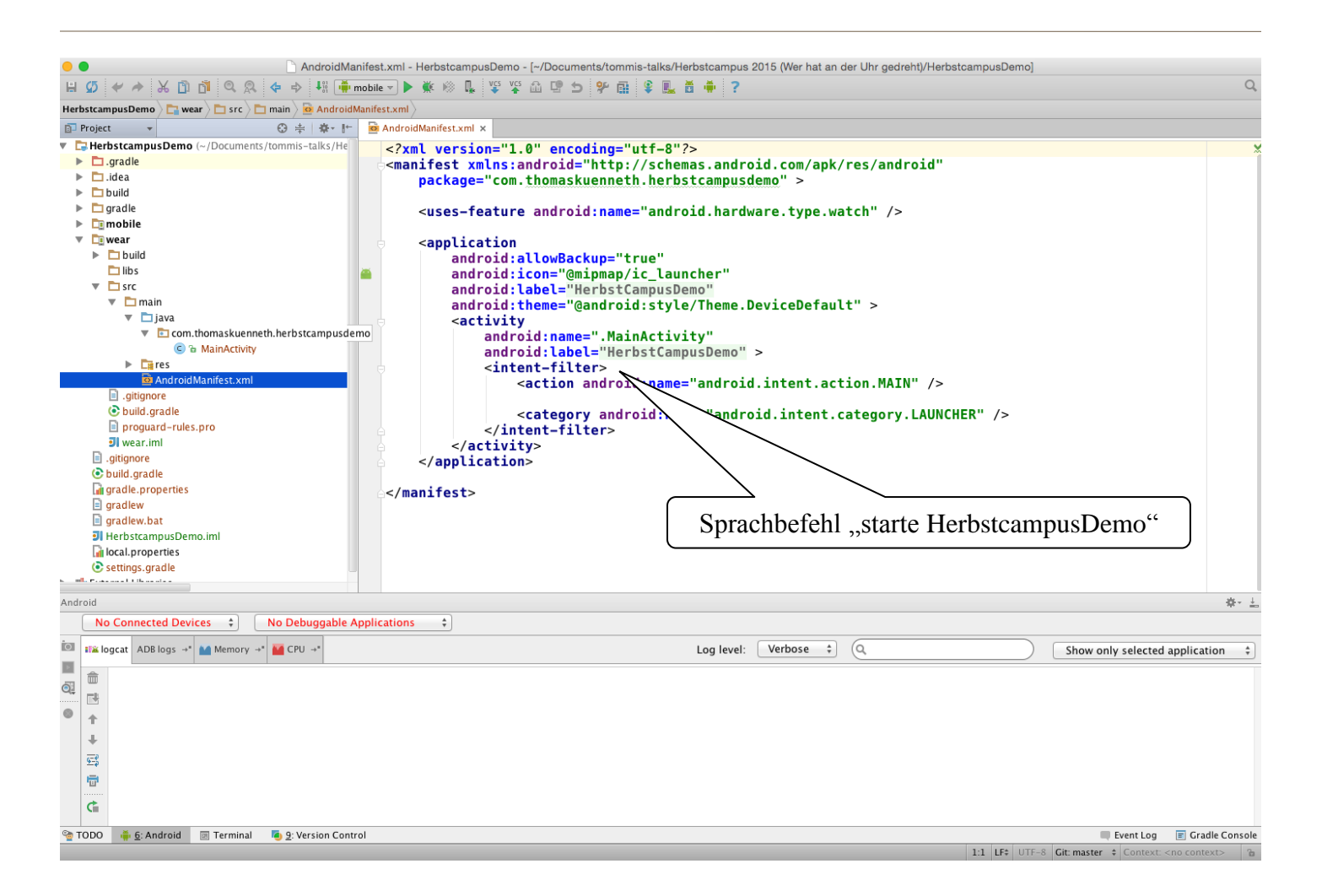

#### Beispiel Akkustandsanzeige

- Start im Emulator, auf der Uhr via Docking-Station oder über Smartphone/Tablet
- Wearable App funktioniert nicht innerhalb eines APKs, das mit Entwicklerzertifikat signiert wurde
- Deshalb...
  - ... mit Produktionszertifikat signieren oder...
  - ... über Bluetooth debuggen

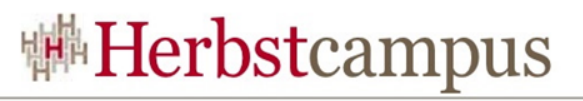

#### Debuggen über Bluetooth einrichten

- in den Einstellungen Entwickler-Optionen freischalten (7 mal Build-Nummer antippen)
- Debug over Bluetooth aktivieren
- In der Companion App Debugging over Bluetooth aktivieren
- In Android Studio:
  - adb forward tcp:4444 localabstract:/adb-hub
  - adb connect localhost:4444
- Beliebige adb-Kommandos mit adb -s localhost:4444 <command> absetzen
- Verbindung kommt nicht immer zustande
- wirkt gelegentlich zäh

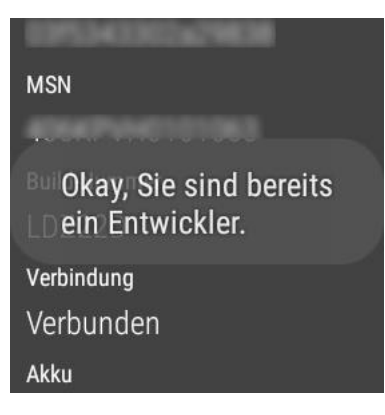

Debugging Debugging über Bluetooth ist aktiviert.

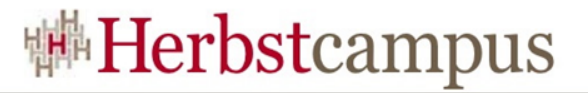

#### Walkthrough: Akkustandsanzeige

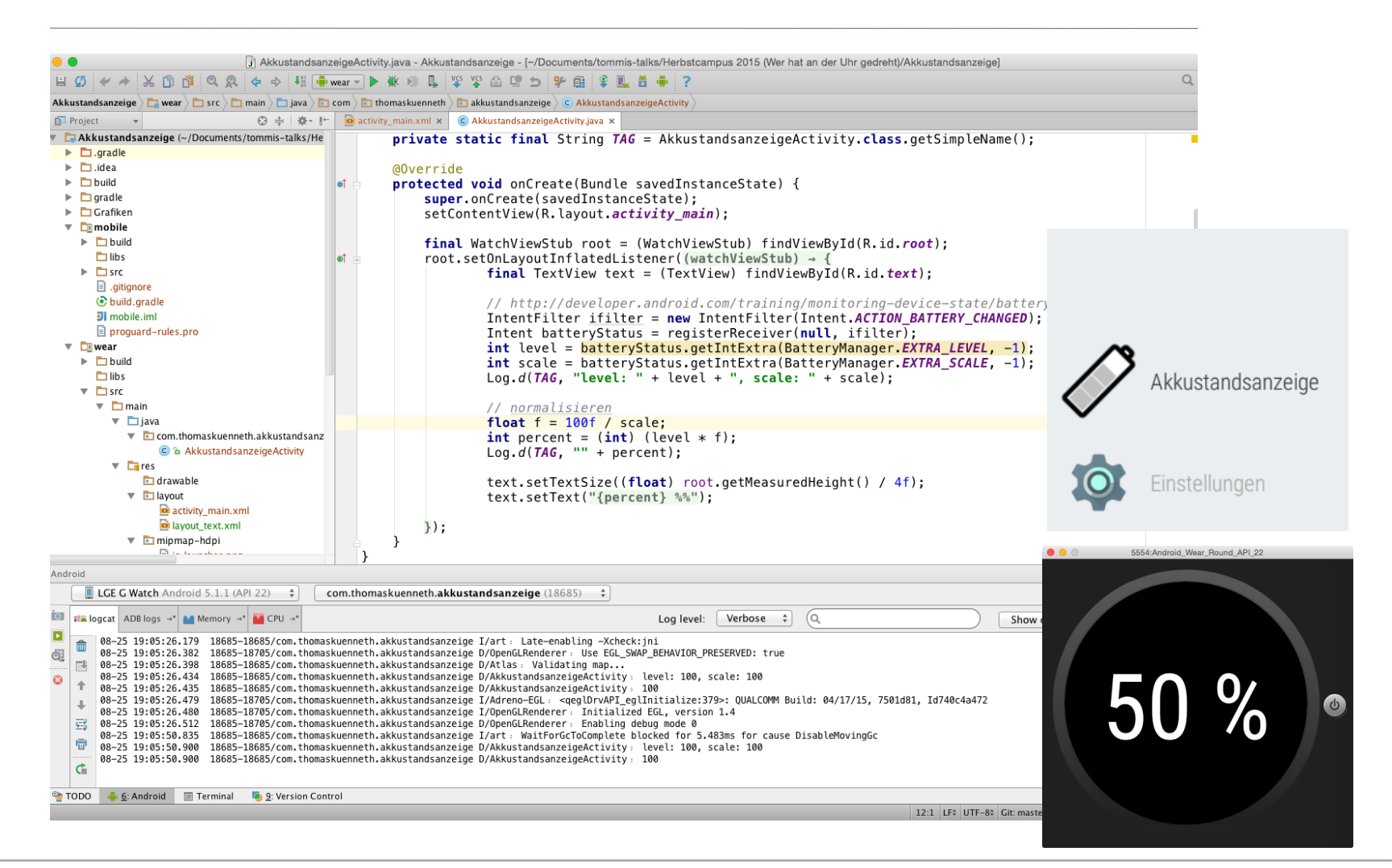

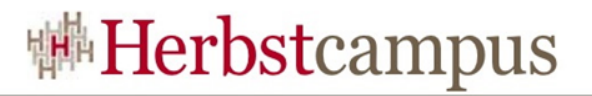

#### Fazit (1/2)

- Aus Anwendersicht macht Android Wear großen Spaß
  - Bedienkonzept in sich schlüssig
  - Zusammenspiel zwischen Wearable und Smartphone/Tablet ist gelungen
  - wichtige Apps vorinstalliert
- Aus Entwicklersicht ist positiv:
  - bekannte Programmiersprache
  - bekannte Tools
  - bekannte APIs

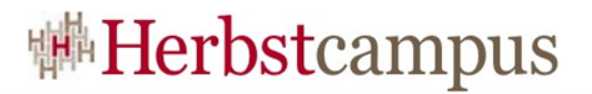

#### Fazit (2/2)

- Unschön ist...
  - Tools unnötig hakelig
  - Doku nicht immer ausreichend
  - Undurchsichtige Verzahnung von Plattform und Google-Diensten
- Setzt sich Android Wear als Massenphänomen durch?
  - Analysten wissen zu berichten, dass sich die Apple Watch besser verkauft als alle Android Wear-Geräte zusammen
  - Möglich ist aber auch, dass sich wie bei Smartphones das Blatt wendet. Stichworte: Herstelleranzahl, Preis

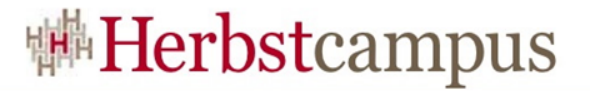

#### Fragen, Anregungen, Diskussion

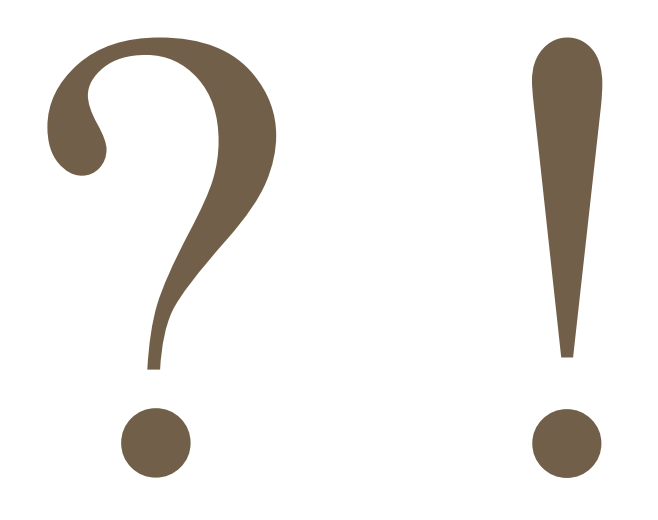

31.8.-3.9.2015 in Nürnberg

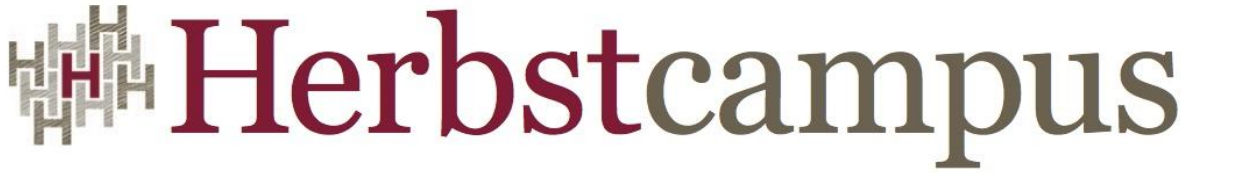

Wissenstransfer par excellence

# Vielen Dank!

# Thomas Künneth, M.A.

MATHEMA Software GmbH thomas.kuenneth@mathema.de @tkuenneth http://kuennetht.blogspot.de/